## コンピュータアーキテクチャ 演習 (2) Computer Architecture Exercise (2)

情報工学系 Berjab Nesrine

Computer Architecture support page :

https://www.arch.cs.titech.ac.jp/lecture/CA/

2024年度(令和6年)版

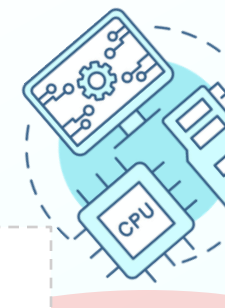

## コンピュータアーキテクチャ 演習の注意点 (1)

#### □ 連絡について

▶ 連絡は Slack を使用する。登録がまだの場合は速やかに行うこと。招待メールが来ていない場合は、教員あるいはTAにmアドレスを伝え再送要求すること。

#### □ 演習について

- ▶ 演習は 15:25~17:05 の時間で行う。15:20 までに学術国際情報センター 3階、情報工 学系計算機室に集合すること。15:45 までに到着しない場合、欠席扱いになる。
- ▶ 最初の15分は課題の説明、その後は課題の進行とチェックポイントの確認を行う。 演習ではACRi ルームを利用する。

#### ロ グループ作業

▶ 3人のグループを作成し、グループ内で情報を共有しながら演習を進める。問題が発生した場合、まずグループ内で相談し、それでも解決しない場合は TA や教員に質問すること。

Check Poin

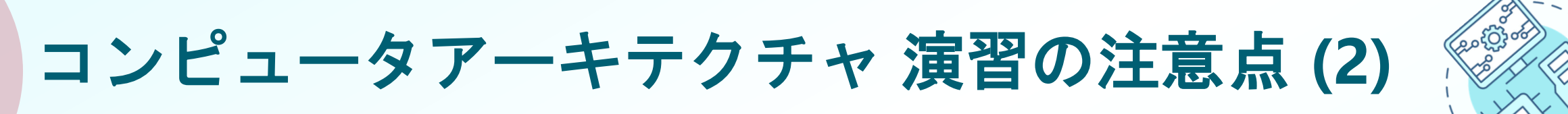

#### コ 出席について

▶ 演習には出席点があるため、全ての授業に休まず参加すること。チェックポイントの 図が演習スライドに示されている箇所で、作業の確認を受ける。全てのチェックポイ ントをクリアすることを目指す。

□ 演習時間外について

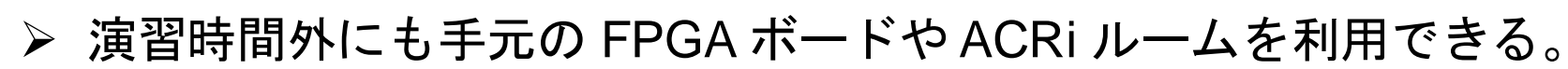

▶ 手元のFPGA ボードの貸出も可能なので、独自のハードウェア設計に挑戦してみよう!

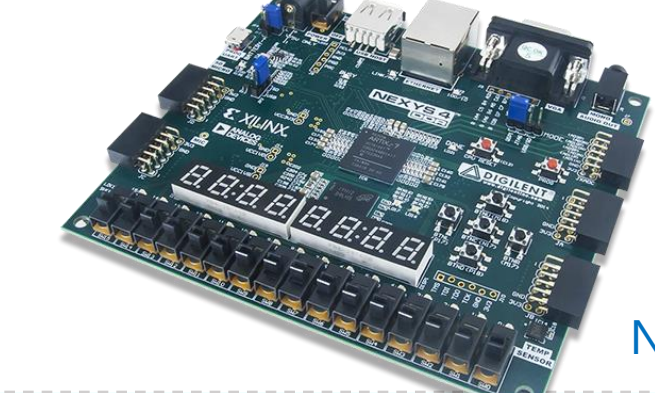

Nexys4 DDR Artix-7 FPGAボード

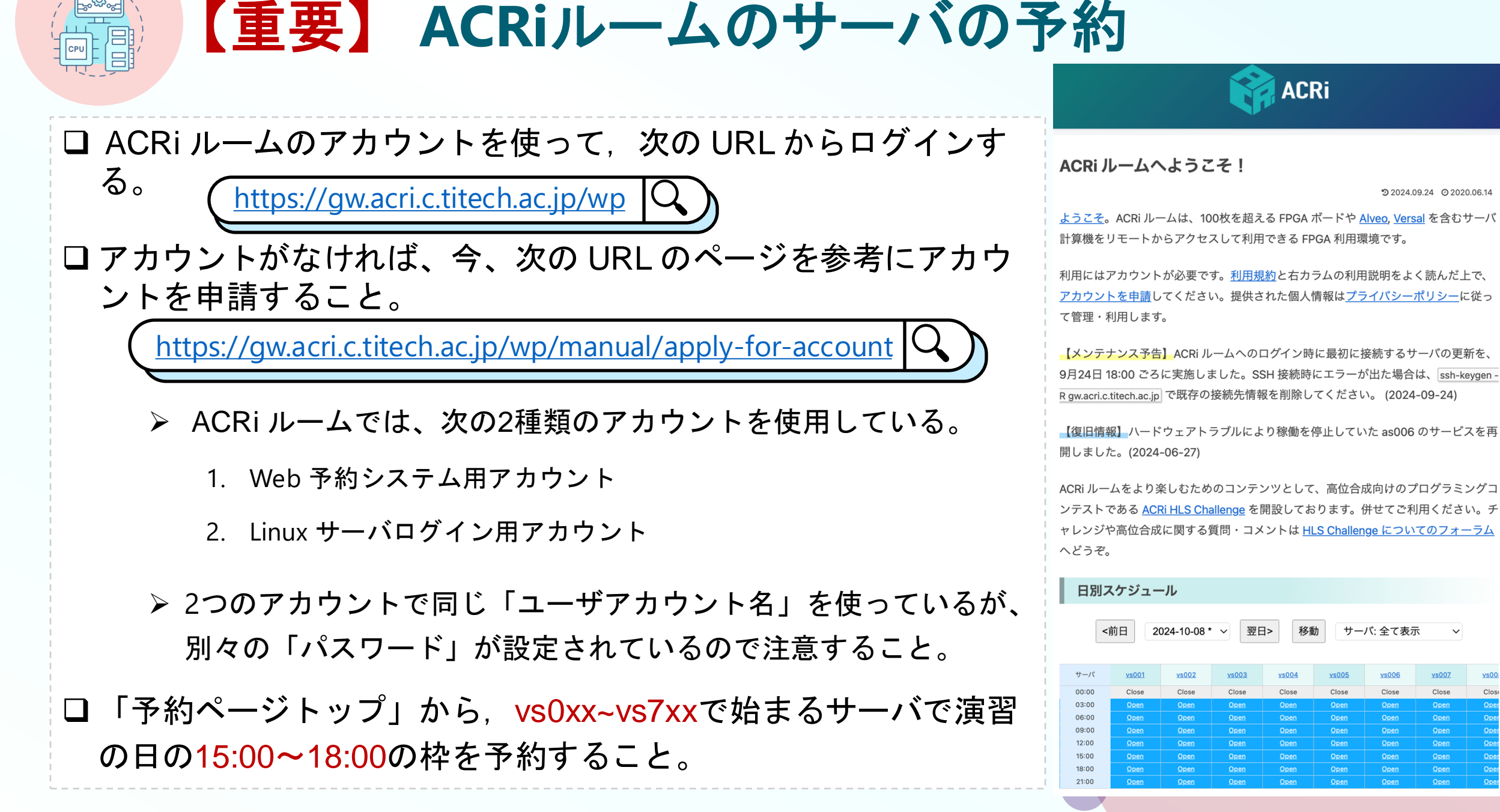

CSC. T363 Computer Architecture, Department of Computer Science, Science Tokyo

サーバ: 全て表示

Close

Close

Close

D 2024.09.24 O 2020.06.14

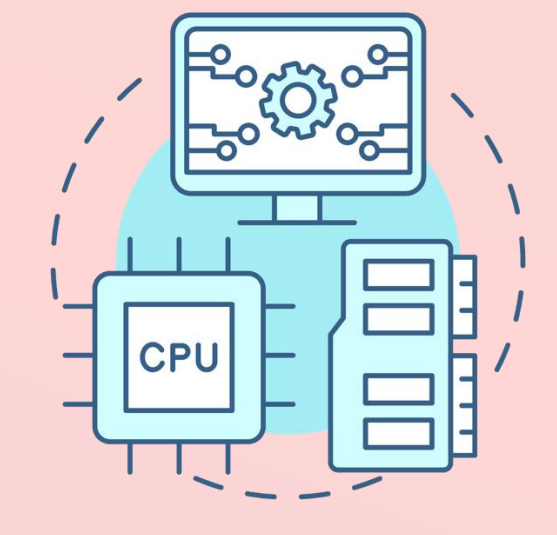

## (Part 1)

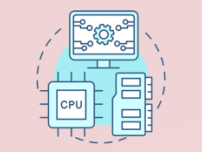

## 演習第二回の内容 (Project 3 – Part 1)

#### □目的:

- ➤ この演習の目的は、UART を用いてバイナリデータを FPGA に送信方法を理解すること。これによって、同じ方法で RISC-V の命令を FPGA 上のプロセッサに送ることができるようになる。
- この Project 3 (part 2)を通じて以下を学ぶ:
  - 1. RISC-V 命令のエンコード:
    - ▶ add 命令を16進数にエンコードする方法を学ぶ。
  - 2. UART によるシリアル通信:
    - エンコードした命令を UART を使って FPGA に送信する。
  - 3. FPGA での Verilog 実装:
    - ➢ FPGA 上で受信した命令を処理する Verilog コードを実装する。
  - 4. VIO を使った結果確認:

➢ VIO を使って命令が正しく処理されたかを検証する。

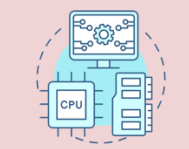

ステップ1: RISC-V命令のエンコード (1/2)

□ 最初に、簡単なRISC-V命令を16進数にエンコードする。この命令は後でFPGAに送信する。

#### □命令例:

- 次のRISC-V命令をエンコードする: add x12, x1, x2
  - ▶ この命令は、レジスタx1とx2の内容を加算し、その結果をレジスタx12に格納する。
- エンコードのプロセス:
  - ➢ RISC-V命令は特定のエンコードパターンに従う。add 命令の32ビットエンコードは以下のように構成される。

| Instr rd, rs1, rs2 | funct7  | rs2        | rs1        | funct3    | rd          | opcode  |
|--------------------|---------|------------|------------|-----------|-------------|---------|
| add x12, x1, x2    | 0000000 | 00010 (x2) | 00001 (x1) | 000 (add) | 01100 (x12) | 0110011 |

▶ この命令を16進数にエンコードすると、以下のようになる: 00208633

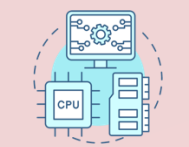

#### ステップ1: RISC-V命令のエンコード (2/2)

#### □ この命令を Verilog を用いて以下のようにエンコードする:

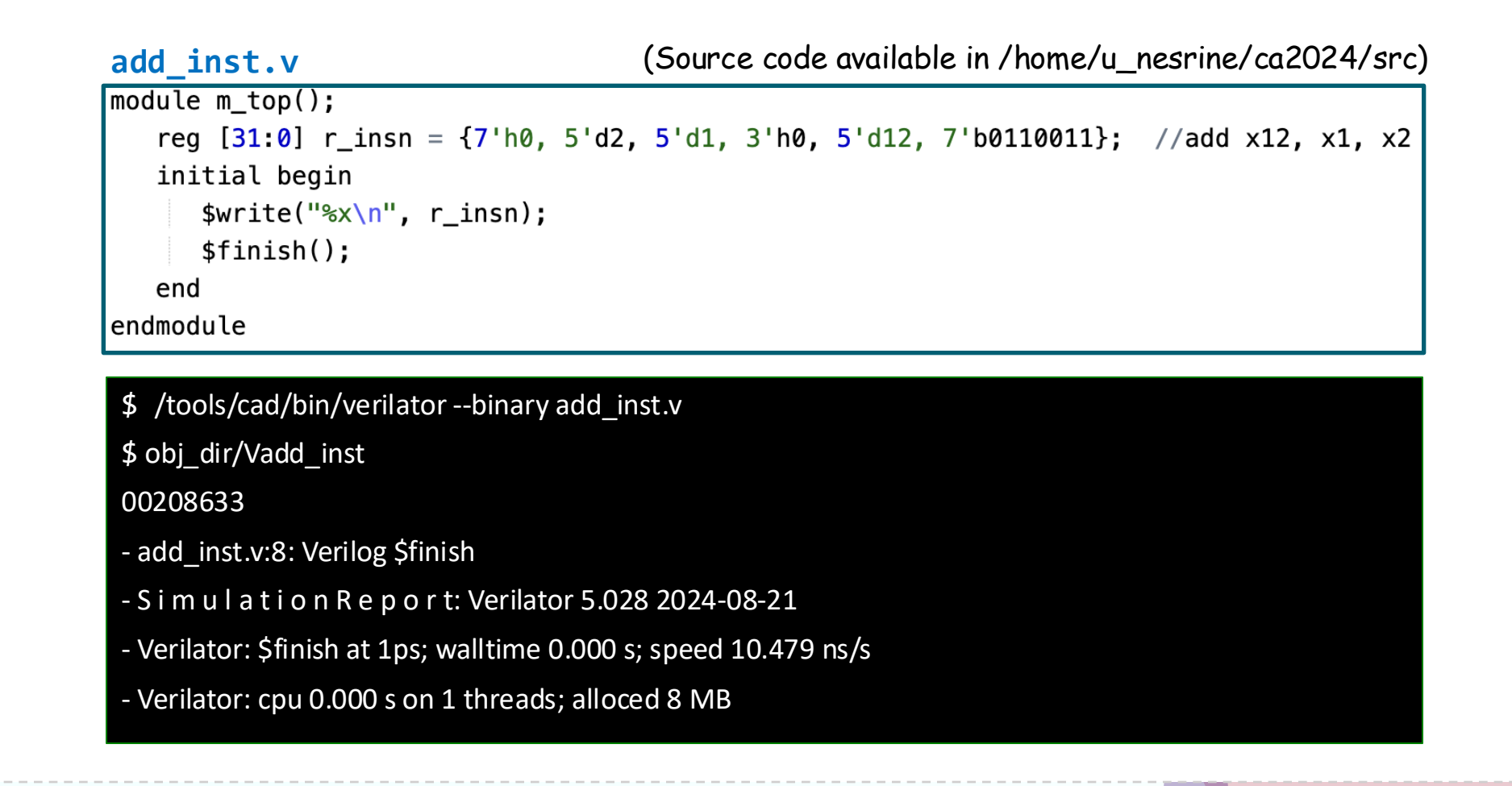

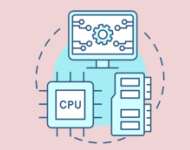

#### ステップ2: UARTによるシリアル通信 (1/2)

#### □ UART を用いて、エンコードした命令 (<mark>00208633</mark>) を FPGA に送信する。 □ エンディアンについて

▶ エンディアンとは、多バイトの数値を送信する際のバイトの並び順のこと。今回使用 するリトルエンディアン方式は、最下位のバイトから順に送信する並び順のことであ る。よって、4バイトで構成される 00208633 は次のように送信する: 33 86 20 00。

#### □ 送信手順:

- ▶ ターミナルまたはシリアル通信プログラム(例: GtkTerm)を開く。
  - ➤ コマンド gtkterm & で GtkTerm を起動する。
  - ➤ Configuration から Port を選択する。
    - ➢ Port として /dev/ttyUSB1 を選択する。
    - Baud Rate に 1000000 を入力して、1Mbaud とする

| ΓŦ        |                          |            |           | Term    | inal   |
|-----------|--------------------------|------------|-----------|---------|--------|
|           | Ter                      | minal      |           | ×       |        |
| _nesrine@ | vs105:~/ca2              | 024/src\$  | gtkterm & |         |        |
|           |                          | Conl       | iguration |         | ×      |
|           | Serial port<br>Port:     | Ba         | aud Rate: | Pari    | ty:    |
| とする。      | /dev/ttyUSB1             | ~ 1000000  | ~         | none    | ~      |
|           | Bits:                    | S          | topbits:  | Flow co | ntrol: |
|           | 8                        | ~ ] [ 1    | ~         | none    | ~      |
|           | > Advanced Configuration | on Options |           | ОК      | Cancel |

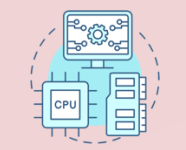

## ステップ2: UARTによるシリアル通信 (2/2)

- 16進数のバイト列33 86 20 00を順番に送信す る。
  - $\blacktriangleright$  View  $\rightarrow$  Send hexadecimal data を選択する。
  - View の下に send hexadecimal data を指定す る欄が表示される。
  - ▶ ここに 33 86 20 00 と入力して改行する (リ ターンキーを押す) ことで指定した4バイトの データを送信できる。

/dev/ttyUSB1 100000-8-N-1

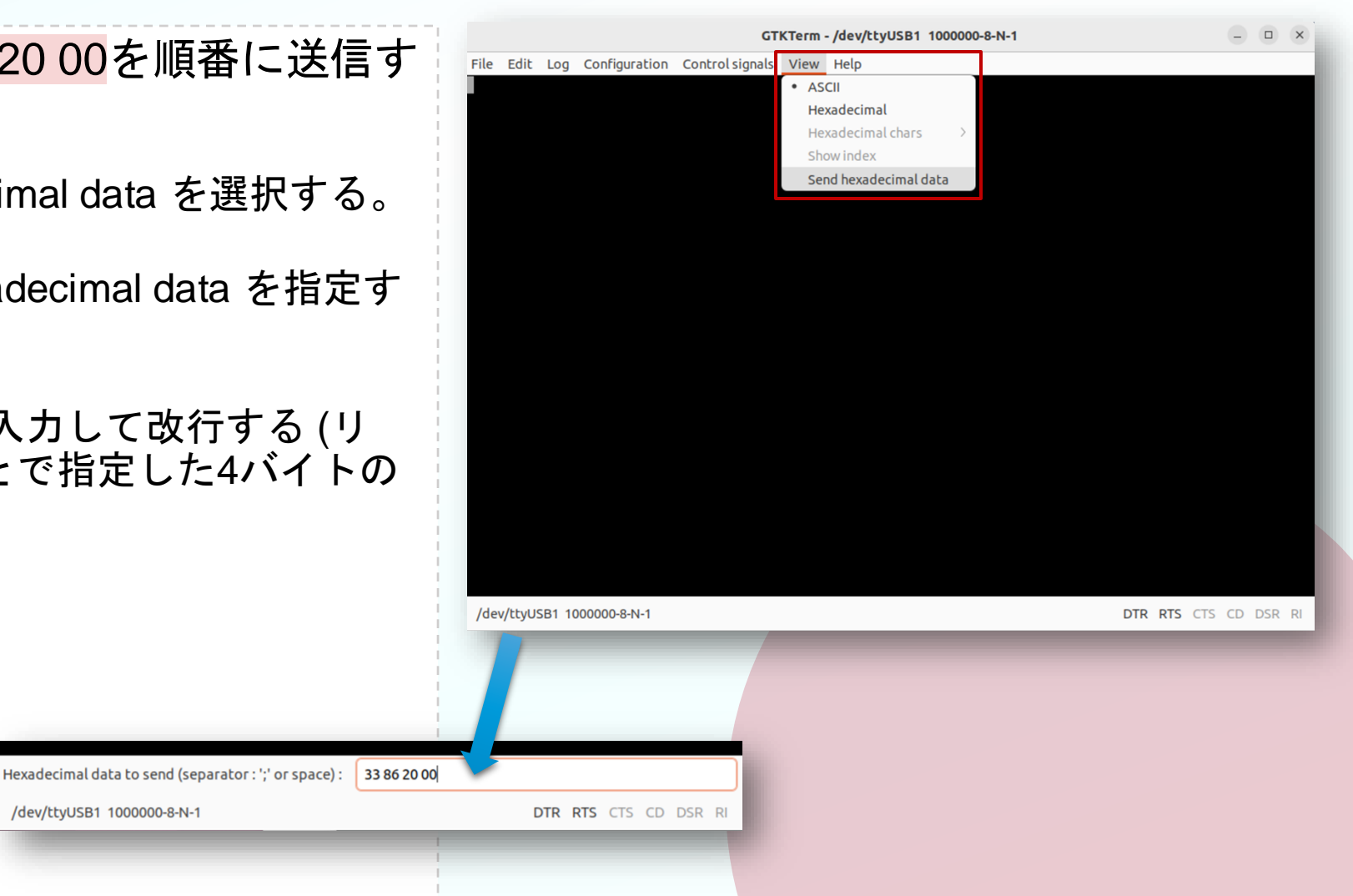

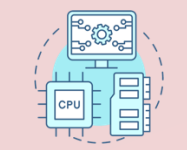

## ステップ3: UART 受信のための Verilog 実装 (1/4)

- □ FPGA 上でシリアルデータを受信し、レジスタに格納するモジュールを Verilog を用いて実 装する。
- □ シミュレーションを実行し、受信したデータが正しく 00208633 として組み立てられることを確認する。
- □ 新しいVivado Project 「project\_3」を作る。
- □ ターミナルで次のコマンドを入力し, Vivado を起動する.

□ 「Vivado 2024.1」を利用する。

\$ source /tools/Xilinx/Vivado/2024.1/settings64.sh
\$ vivado &

❑ Select Create Project, Click Next
 ❑ Project name "project\_3" and location
 "/home/your\_username/ca2024" are selected.
 ➢ Check "Create project subdirectory".
 ❑ Click Next

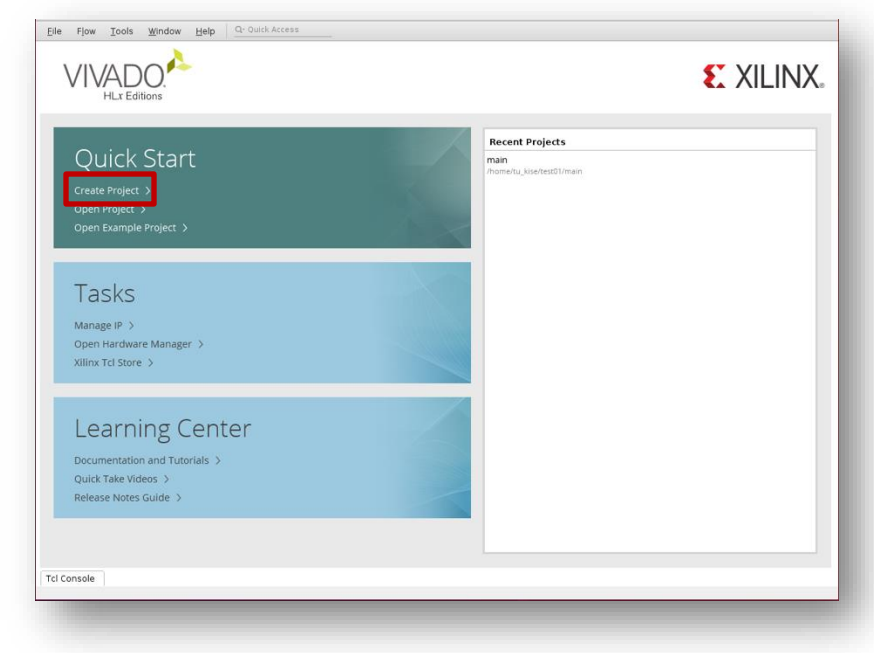

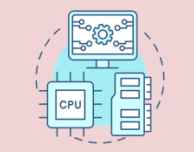

## ステップ3: UART 受信のための Verilog 実装 (2/4)

- In Project Type window, select RTL project and click Next.
- □ In Add Sources window, click Next.
- In Add Constraints (optional) window, click Next.
- In Default Part window, select Parts, and write XC7A35TICSG324-1L.
- Select XC7A35TICSG324-1L and click Next.
- Confirm the summary in New Project Summary window and click Finish.

|           |                       |                    | N            | ew I | Project  |       |               |       |   |
|-----------|-----------------------|--------------------|--------------|------|----------|-------|---------------|-------|---|
| fault Pa  | rt<br>fault Xilinx pa | art or board for y | our project. |      |          |       |               |       | 4 |
| Parts     | Boards                |                    |              |      |          |       |               |       |   |
| Reset All | Filters               |                    |              |      |          |       |               |       |   |
| Category: | All                   |                    |              | ~    | Package: | All 🗸 | Temperature   | : All | ~ |
| amily:    | All                   |                    |              | ~    | Speed:   | All 🗸 | Static power: | All   | ~ |
|           |                       |                    |              |      |          |       |               |       |   |
|           |                       |                    |              |      |          |       |               |       |   |
| <         |                       |                    |              |      |          |       |               |       | > |

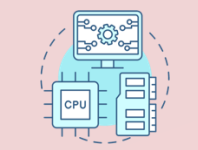

#### ステップ3: UART 受信のための Verilog 実装 (3/4)

- □ Source codeをコピーする
  - □ ターミナルで、ファイルをコピーする。
  - □ /home/u\_nesrine/ca2024/src/ に保存されている main3.v と main3.xdc を, 作成したプロ ジェクトのディレクトリ ~/ca2024/project\_3 にコピーする。

\$ cd ~/ca2024/project\_3

\$ cp /home/u\_nesrine/ca2024/src/main3.v .

\$ cp /home/u\_nesrine/ca2024/src/main3.xdc .

- m\_uart\_rx: このモジュールは、UARTで1バイトずつ データを受信する。
- r\_data: 32ビットのレジスタで、受信した命令を保持 する。各バイトが到着するたびにシフトしてデータを 格納する。
  - VIOを m\_main モジュール内の r\_data に接続する。

| main3.v (Source code available in /home/u_nesrine/ca2024/src)                                     |
|---------------------------------------------------------------------------------------------------|
| <pre>module m_main (     input wire w_clk , // 100 MHz clock signal     input wire w_rxd );</pre> |
| wire w_en ;<br>wire [7:0] w_dout ;<br>m_uart_rx m_uart_rx0 (w_clk, w_rxd, w_dout, w_en);          |
| reg [31:0] r_data = 0;<br>always @(posedge w_clk) if (w_en) r_data <= {w_dout, r_data[31:8]};     |
| <pre>vio_0 vio_00 (w_clk, r_data);</pre>                                                          |
| endmodule                                                                                         |

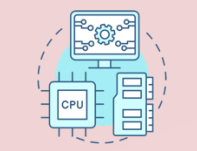

#### ステップ3: UART 受信のための Verilog 実装 (4/4)

Click Add Sources, then select Add or create design sources and click Next.
 In Add or Create Design Sources window, click Add Files, select main3.v in project\_3 directory, and click OK.
 Click Finish.

Click Add Sources, then select Add or create constraints and click Next.
 In Add or Create Constraints window, click Add Files, select main3.xdc in project\_3 directory, and click OK.
 Click Finish.

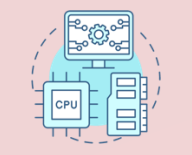

## ステップ4: VIO(仮想入出力)を使った確認 (1/2)

□ 最後に、r\_data の値を確認するために VIO (Virtual Input/Output)を使用し、受信した命令が 正しく処理されたかを確認する。

#### VIO のコンフィギュレーション:

- 1. Vivadoで IP Catalog を開き、vio を検索する。
- 2. 以下のようにVIOを設定する:
  - Input Probe Count: 1
  - Probe Width: 32
- Click Generate and click OK if asked in Generate Output Products window.
- ロビットストリームを生成し、FPGAにプログラムする。
- □ UART を用いてバイナリデータを FPGA に送信する (スライド10)。

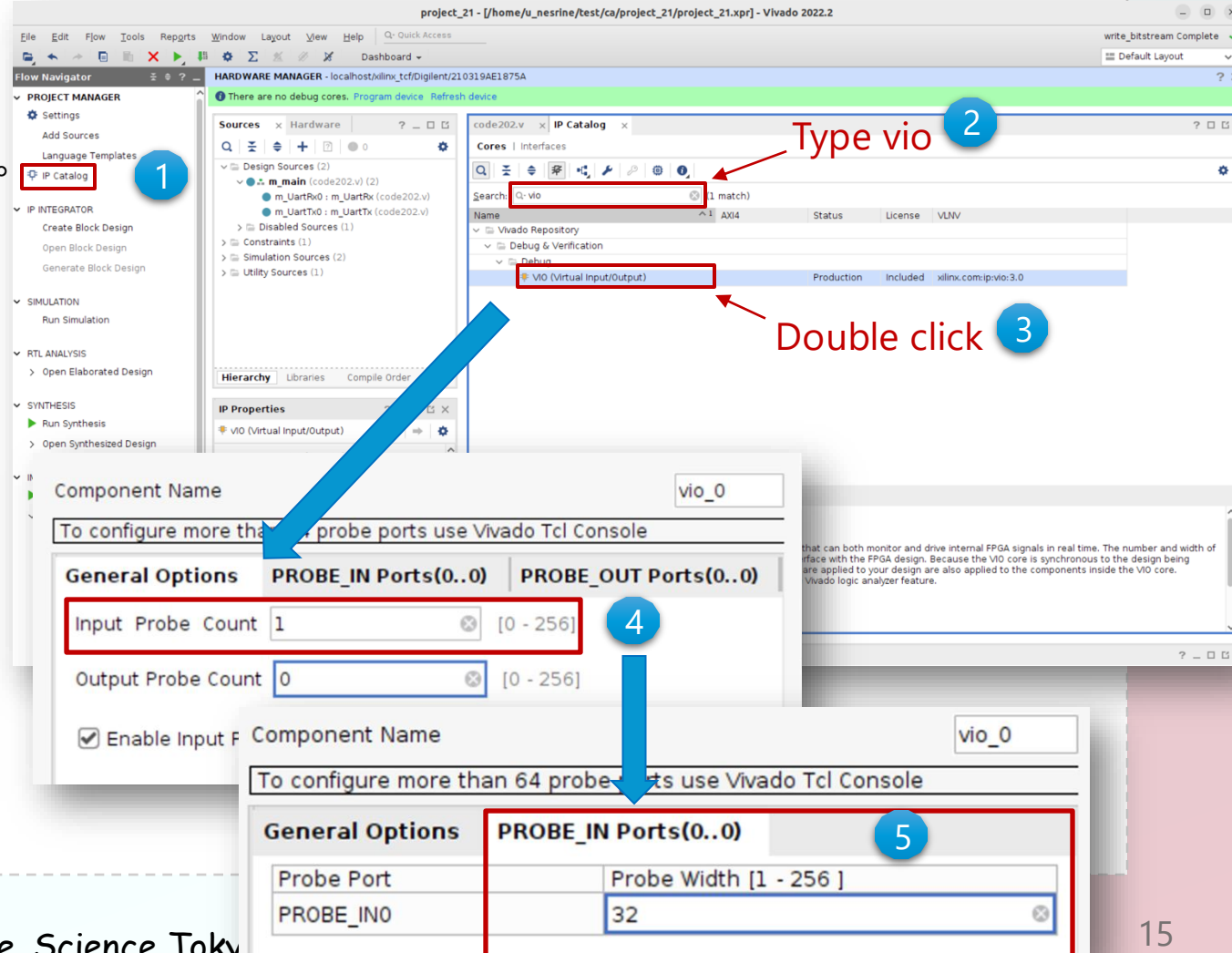

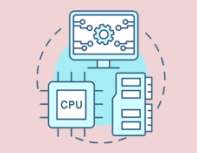

Hardware

Iocalhost (1)

✓ ⊕ xc7a35t 0 (2)

Name

## ステップ4: VIO (仮想入出力)を使った確認 (2/2)

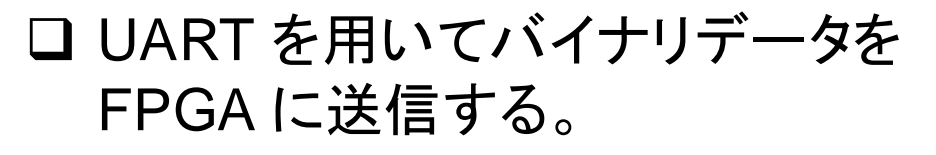

- □ Hardware Manager を開き、VIO コ アを追加する。
- □ VIOを使用して r\_data[31:0] の値が 正しいかを確認する。

HARDWARE MANAGER - localhost/xilinx\_tcf/Digilent/210319AE1875A

✓ ■ ✓ xilinx\_tcf/Digilent/210319AE1{ Open

I XADC (System Monitor)

1 hw vio 1 (vio 00)

? \_ 🗆 🖒 X

Status

Connected

Programmec

OK - Outputs

Click +button in hw\_vio\_1 window, select r\_data[31:0] and the click OK

hw vio 1

0

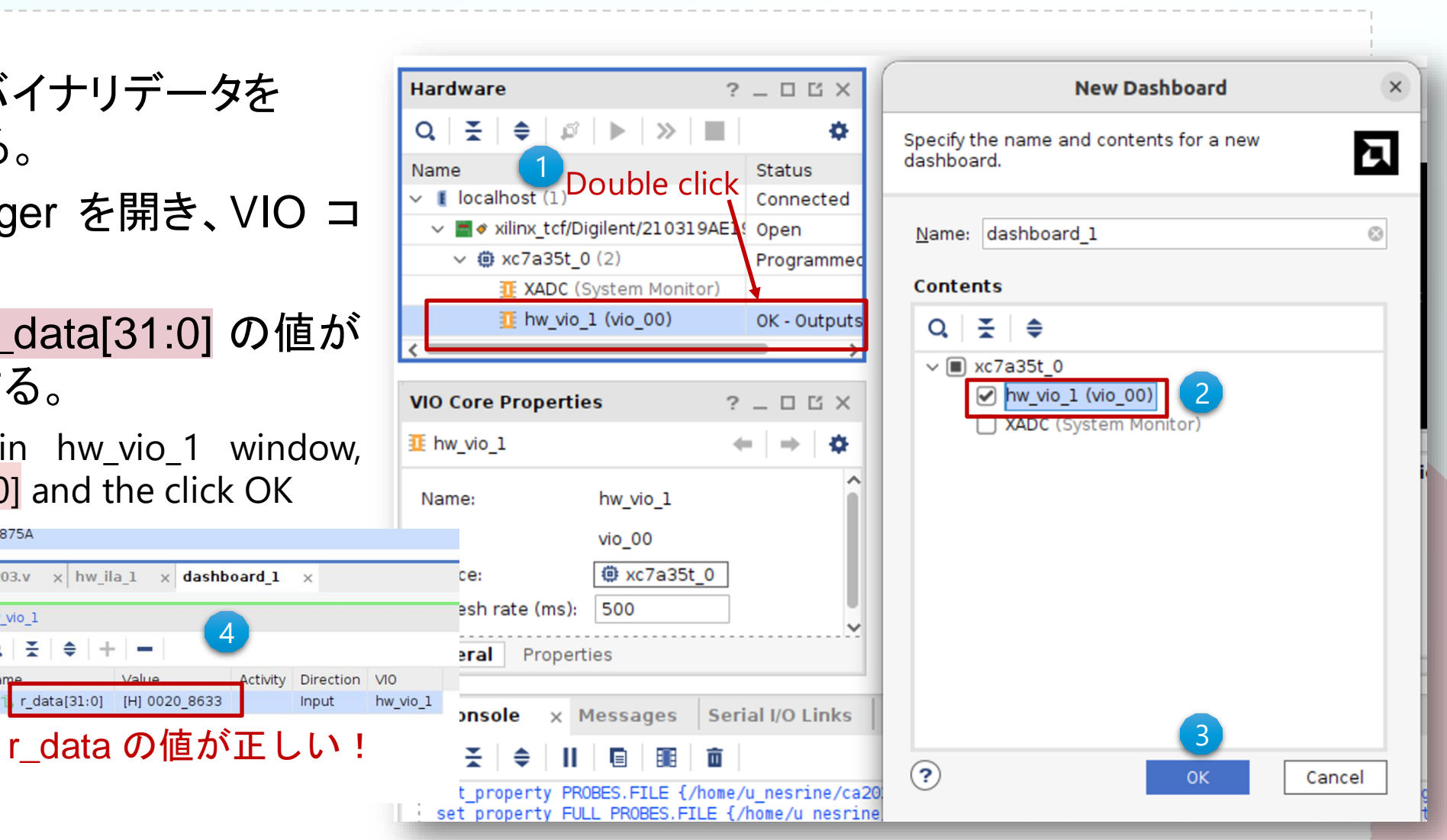

CSC. T363 Computer Architecture, Department of Computer Science, Science Tokyo

code203.v x hwila 1 x dashboard 1 x

r\_data[31:0] [H] 0020\_8633

Activity

Input

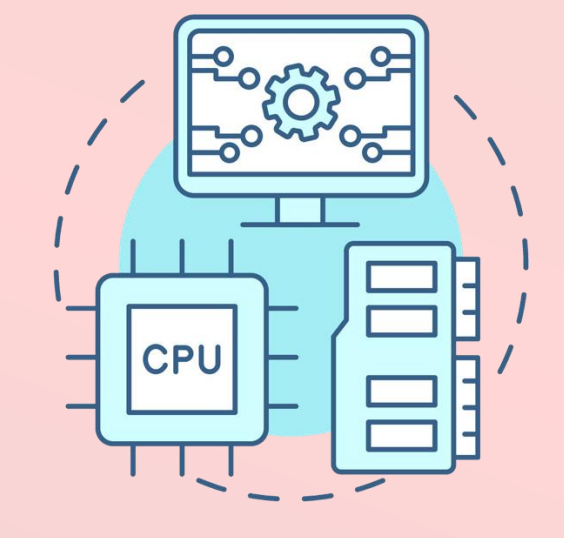

## Project 3 (Part 2)

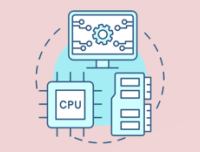

## 演習第二回の内容 (Project 3 – Part 2)

#### □目的:

- ▶ この演習の目的は、UARTを用いてバイナリデータをFPGAに送信方法を理解すること。
- この Project 3 (part 2) を通じて以下を学ぶ:
  - 1. RISC-V 命令のエンコード:
    - ➢ RISC-Vアセンブリコードのエンコードする方法を学ぶ。
  - 2. FPGA での Verilog 実装:
    - ➢ 受信した命令を受け取るために Verilog コード (main3.v)を修正する。
  - 3. UART によるシリアル通信:
    - ▶ エンコードしたRISC-Vアセンブリコードを UART を使って FPGA に送信する。
  - 4. VIO を使った結果確認:
    - > VIO を使って命令が正しく処理されたかを検証する。

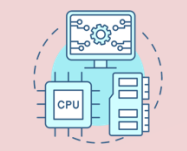

ステップ1: RISC-Vアセンブリコードの作成 (1/5)

□ RISC-Vアセンブリコードの作成 例として、Fibonacci のアセンブリコードを作成する。

□例として、Fibonacciのアセンブリコードを使っているが、別のプログラムを作成すること できる。 fib.s \_\_\_\_\_\_fib.s \_\_\_\_\_

- ▶ブラウザで下の URL にアクセス
  - し、Venusのウェブバージョンを

開く。

https://venus.cs61c.org

| s 🥅 | .data                          |                                                                                                    |
|-----|--------------------------------|----------------------------------------------------------------------------------------------------|
| n:  | .word 10                       | # The Fibonacci sequence will be calculated up to this number (10)                                                   |
|     |                                |                                                                                                    |
|     | .text                          |                                                                                                    |
|     | .globl main                    |                                                                                                    |
| mai | in:                            |                                                                                                    |
|     | add t0, zero, zero             | # t0 = 0 (Fibonacci(0))                                                                                              |
|     | addi t1, zero, 1               | # t1 = 1 (Fibonacci(1))                                                                                              |
|     | la t3, n                       | # Load the address of n into t3                                                                                      |
|     | lw t3, 0(t3)                   | # Load the value of n (number of iterations) into t3                                                                 |
| fib |                                |                                                                                                    |
| 110 | hea +2 zero finich             | $\#$ If $\pm 2$ (counter) $= 0$ jump to finish                                                                       |
|     | bed (3, Zero, Tinish           | # 11 is (counter) == 0, jump to finish<br># $\pm 2 = \pm 1 + \pm 0$ (Eibergesi(i) = Eibergesi(i 1) + Eibergesi(i 2)) |
|     | add (2, (1, (0                 | # $t_2 = t_1 + t_0$ (Fibonacci(1) = Fibonacci(1-1) + Fibonacci(1-2))<br># Move t1 to t0 (t0 - Eibonacci(i 1))        |
|     | mv t0, t1                      | # Move t1 to t0 (t0 = Fibonacc1(1-1))                                                                                |
|     | mv t1, t2                      | # Move t2 to t1 (t1 = Fibonacc1(1))                                                                                  |
|     | addi t3, t3, -1                | # Decrement the counter $(t3 = t3 - 1)$                                                                              |
|     | j fib                          | # Jump back to fib to continue the loop                                                                              |
| fin | ish:                           |                                                                                                    |
|     | addi a0, zero, 1               | <pre># a0 = 1 (for printing or exit, depending on the syscall convention)</pre>                                      |
|     | mv a1, t0                      | <pre># Move the final Fibonacci result into a1 (Fibonacci(n))</pre>                                                  |
|     | ecall                          | <pre># Make system call (print or exit depending on environment)</pre>                                               |
|     |                                |                                                                                                    |
|     | addi a0, zero, <mark>10</mark> | # a0 = 10 (Exit syscall)                                                                                             |
|     | ecall                          | # Exit program                                                                                                    |

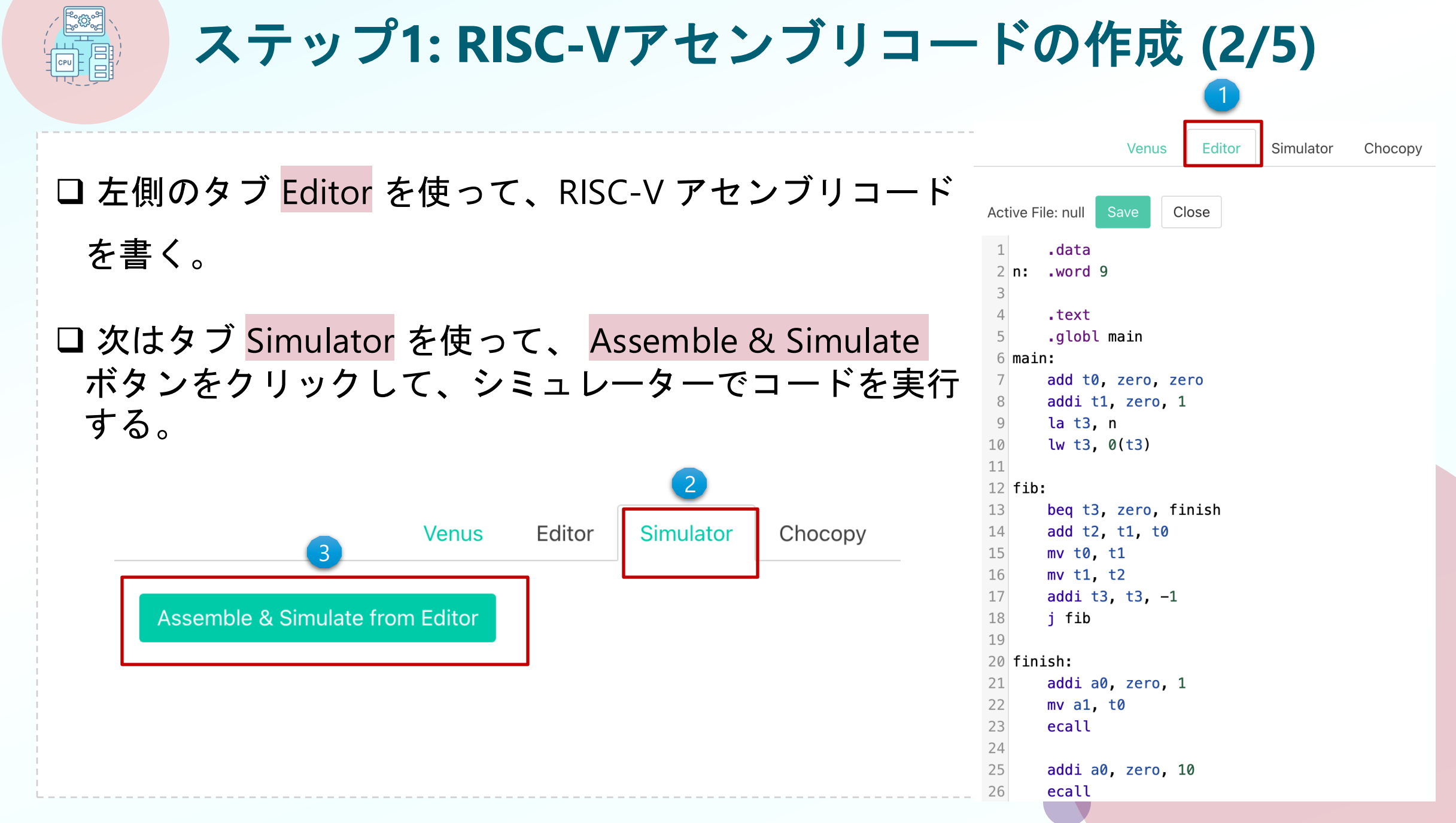

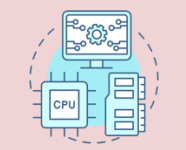

## ステップ1: RISC-Vアセンブリコードの作成 (3/5)

# □デバッグと出力の確認: > コードをステップ実行したり、ブレークポイントを設定したり、実行中のレジスタやメモリの状態を確認することができる。

|      | Assem      | ble & Simulate from E | ditor                         |            |                          |                   |
|------|------------|-----------------------|-------------------------------|------------|--------------------------|-------------------|
|      |            |                       |                               |            | (                        | Contents of all 3 |
|      |            |                       | enus Editor Simulator Choc    | עמכ        |                          |                   |
|      |            |                       |                               |            |                          |                   |
| Run  | Step Pre   | v Reset Dump          | Trace Re-assemble from Editor |            | Integer (P) Electing (E) | °     ↓           |
| PC   | Machina    | Pacia Codo            | Original Code                 | zero       | 0x00000000               |                   |
| r.c  | Code       | basic code            | originat code                 | ra         | 0×00000040               |                   |
| 0×0  | 0×000002B3 | add x5 x0 x0          | add t0, zero, zero            | (x1)       |                          |                   |
| 0×4  | 0×00100313 | addi x6 x0 1          | addi t1, zero, 1              | sp         | 0x7FFFFDC                |                   |
| 0×8  | 0×10000E17 | auipc x28 65536       | la t3, n                      | (x2)       |                          |                   |
| 0xc  | 0×FF8E0E13 | addi x28 x28 -8       | la t3, n                      | gp<br>(x3) | 0×1000000                |                   |
| 0×10 | 0×000E2E03 | lw x28 0(x28)         | lw t3, 0(t3)                  | tp         | 0×00000000               |                   |
| 0x14 | 0×000E0C63 | beq x28 x0 24         | beq t3, zero, finish          | (x4)       |                          |                   |
| 0x18 | 0×005303B3 | add x7 x6 x5          | add t2, t1, t0                | t0<br>(x5) | 0x0000037                |                   |
| 0x1c | 0×00030293 | addi x5 x6 0          | mv t0, t1                     | t1         | 0x00000059               | =                 |
| 0x20 | 0×00038313 | addi x6 x7 0          | mv t1, t2                     | (x6)       |                          |                   |
| 0x24 | 0×FFFE0E13 | addi x28 x28 -1       | addi t3, t3, -1               | t2         | 0x00000059               |                   |
| 0x28 | 0×FEDFF06F | jal x0 -20            | j fib                         | (\/)       | 0~0000000                |                   |
| 0x2c | 0×00100513 | addi x10 x0 1         | addi a0, zero, 1              | (x8)       | 0,00000000               |                   |
|      |            | Copyl Download        | Clearl                        | s1         | 0×0000000                |                   |
| _    |            | Copy: Download:       | Clear:                        | (X9)       |                          |                   |

CSC. T363 Computer Architecture, Department of Computer Science, Science Tokyo

**Console output** 

For Fibonacci(10), the value is 55.

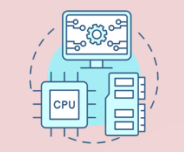

#### ステップ1: RISC-Vアセンブリコードの作成 (4/5)

- Dumpタブを使って、コード中のすべての 命令の16進数表現を生成します。
- □ その後、Download を押すと、ファイルが ダウンロードされる。
  - ▶ ファイル名(例: fib.txt)を入力し保存す る

#### www2.cs.sfu.ca says

fib.txt

Please enter a name for the file. Leave blank for default. If you do not want to receive this prompt anymore, please open (edit) a file through the terminal or file explorer. Saving will then happen to last file which was 'edit'ed. If you save twice really fast, you can still bring up this prompt.

Cancel

|                    |              | Ve              | Editor Simulator Chocopy |             |            |
|--------------------|--------------|-----------------|--------------------------|-------------|------------|
|                    | Run          | Step Prev Reset | Dump                     | s1<br>(x9)  | 0x0000000  |
|                    |              |                 |                          | a0          | 0×0000000A |
| PC                 | Machine Code | Basic Code      | Original Code            | (x10)       |            |
| 0×0                | 0x000002B3   | add x5 x0 x0    | add t0, x0, x0           | al          | 0x00000022 |
| 0 x 4              | 0x00100313   | addi x6 x0 l    | addi t1, x0, 1           | (x11)       |            |
| 0×8                | 0x10000E17   | auipc x28 65536 | la t3, n                 | a2          | 0x0000000  |
| 0xc                | 0×FF8E0E13   | addi x28 x28 -8 | la t3, n                 | (x12)       |            |
| 0x10               | 0x000E2E03   | lw x28 0(x28)   | lw t3, 0(t3)             | a3          | 0x0000000  |
| 0x14               | 0x000E0C63   | beq x28 x0 24   | beq t3, x0, finish       | (x13)       |            |
| 0x18               | 0x005303B3   | add x7 x6 x5    | add t2, t1, t0           | a4          | 0x0000000  |
| 0x1c               | 0x00030293   | addi x5 x6 0    | mv t0, t1                | (A14)       |            |
| 0x20               | 0x00038313   | addi x6 x7 0    | mv t1, t2                | a5<br>(x15) | 0x0000000  |
| 0x24               | 0xFFFE0E13   | addi x28 x28 -1 | addi t3, t3, -1          |             |            |
| 0x28               | 0xFEDFF06F   | jal x0 -20      | j fib                    | a6<br>(x16) | 0x0000000  |
| 0x2c               | 0x00100513   | addi x10 x0 1   | addi a0, x0, 1           |             |            |
| 0x30               | 0x00028593   | addi x11 x5 0   | addi al, t0, 0           | (x17)       | 0×0000000  |
| 0x34               | 0x0000073    | ecall           | ecall                    |             |            |
| 0x38               | 0x00A00513   | addi x10 x0 10  | addi a0, x0, 10          | (x18)       | 0x0000000  |
| 0x3c               | 0x0000073    | ecall 2         | ecall                    | 83          | 0~0000000  |
|                    |              |                 |                          | (x19)       |            |
|                    |              | Copy! Download  | Clear!                   | s4          | 0x00000000 |
| 0x00000            | 2B3<br>313   |                 |                          | (x20)       |            |
| 0×10000            | E17          |                 |                          | s5          | 0x0000000  |
| 0xFF8E0<br>0x000E2 | EO3 DU       | MP 命令コー         | ĸ                        | Display     | Hex        |
| 0x000E0            | 0063         |                 | •                        | Settings    |            |

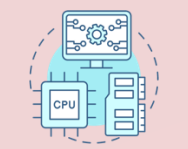

## ステップ1: RISC-Vアセンブリコードの作成 (5/5)

 このコード (main3\_2.c) は、fib.txt から16進 数データを読み取り、バイナリに変換して test.binに書き込み、全データのチェックサ ムを計算するプログラムです。

 

 変換後のファイルのチェックサムを確認
 次のコマンドを実行する

\$ gcc main3\_2.c
\$ ./a.out
checksum fa474d0

 Fibonocci のマシンコードのチェックサムの値は 0xfa474d0 となる。

CSC. T363 Computer Architecture, Department of Computer Science, Science Tokyo

(Source code available in /home/u nesrine/ca2024/src) main3 2.c #include <stdio.h> int main() { FILE\* file = fopen("fib.txt", "r"); // Open the file for reading FILE \*fp =fopen("test.bin", "wb"); //To generate test.bin int checksum = 0; if (file == NULL) { perror("Error opening file"); return 1; int data; char line[100]; // Assuming lines won't exceed 100 characters while (fgets(line, sizeof(line), file) != NULL) { if (sscanf(line, "%x", &data) == 1) { fwrite(&data, 4, 1, fp); checksum += data; } else { printf("Failed to read a hexadecimal value from the file.\n"); } printf("checksum %x\n", checksum); fclose(file); // Close the file fclose(fp); // Close the file return 0; 23

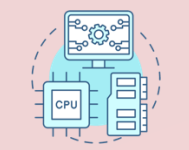

#### ステップ2: UART 受信のための Verilog 実装

#### □ m\_main モジュールを完成させ、受信データからチェックサム r\_sum を 計算できるようにし、その後、VIO に接続する。

```
main3.v
                          (Source code available in /home/u_nesrine/ca2024/src)
  module m_main (
                              , // 100 MHz clock signal
      input wire w_clk
      input wire w_rxd
      wire
                 w_en
      wire [7:0] w dout
      m_uart_rx m_uart_rx0 (w_clk, w_rxd, w_dout, w_en);
      reg [31:0] r_data = 0;
      always @(posedge w_clk) if (w_en) r_data <= {w_dout, r_data[31:8]};</pre>
      vio_0 vio_00 (w_clk, r_data);
      reg [31:0] r_sum = 0;
      // Complete here to calculate the checksum r_sum
      // Connect VIO to r_sum to verify the checksum value
  endmodule
```

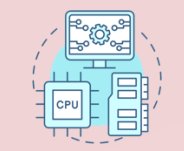

#### ステップ3: UARTによるシリアル通信

## □ ターミナルを開いて、次のコマンドを実行して test.bin をFPGAに送信する。

➤ GtkTerm でボーレートなどを設定してからコマンドを実行すること。

cat test.bin > /dev/ttyUSB1

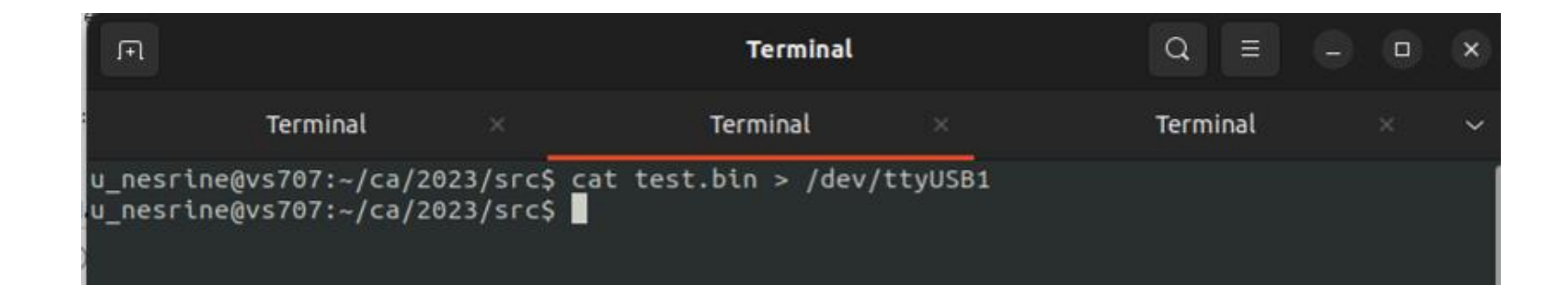

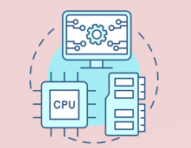

#### ステップ4: VIO(仮想入出力)を使った確認

## ▶ 生成した test.bin を送信して、転送されたデータの値が 0xfa474d0 となることを VIO を用いて確認する。

| Hardware                                        | 2 – C C ×    | dashboard_1                                    |   |
|-------------------------------------------------|--------------|------------------------------------------------|---|
| Q   素   ♦   ∅   ▶   ≫   ■                       | •            | hw vio 1                                       |   |
| Name                                            | Status       |                                                |   |
| I localhost (1)                                 | Connected    |                                                |   |
| ✓ ■                                             | l{ Open      | Name Value Activity Direction VIO              |   |
| ✓ ∰ xc7a35t_0 (2)                               | Programmec   | C > L r_sum[31:0] [H] 0FA4_/4D0 Input hw_vio_1 |   |
| XADC (System Monitor)                           |              | qu                                             |   |
| 1 hw_vio_1 (vio_00)                             | OK - Outputs | <sup>8</sup> r sum の値が正しい」                     |   |
|                                                 | <b>&gt;</b>  |                                                |   |
|                                                 |              |                                                |   |
| Debug Probe Properties                          | /X           |                                                |   |
| 🔓 r_sum[31:0]                                   | ←   ⇒   ✿    |                                                |   |
|                                                 | ^            |                                                | A |
|                                                 |              |                                                |   |
| Source: NETLIST                                 |              |                                                |   |
| Source: NETLIST<br>Type: VIO_INPUT              |              |                                                |   |
| Source: NETLIST<br>Type: VIO_INPUT<br>Width: 32 |              |                                                |   |
| Source: NETLIST<br>Type: VIO_INPUT<br>Width: 32 | I            |                                                |   |